## Steps to request your new application account from the NHS:

- 1. Open the application template document (Word version or PDF version)
- 2. Replace all the information in *Italics* with your information
- 3. Email the complete application form to pharmacyadmin@nhs.net
- 4. The NHS will then send the confirmation with a new password and email after 24-48 hours later
- 5. Confirm the Password [NB: Ensure it is 20 characters in length or longer]
- 6. Enter all the new information into Titan

| Branch details               | Print profiles | Clinical settings | Dispensing settings | System settings | Dose short codes |  |  |
|------------------------------|----------------|-------------------|---------------------|-----------------|------------------|--|--|
| NHS Email Settings           |                |                   |                     |                 |                  |  |  |
| Email address                |                |                   | NHS@nhs.net         |                 |                  |  |  |
| Password                     |                | •••••             |                     |                 |                  |  |  |
| Output method                |                |                   | Email               |                 | ~                |  |  |
| Clain                        | n Settings     |                   |                     |                 |                  |  |  |
| Manage postage of claims     |                |                   |                     |                 |                  |  |  |
| Show manuals on claim screen |                |                   |                     |                 | ?                |  |  |

7. Send some Emails

Information that you will also need to know:

- Due to these changes you may notice some slight differences. Going forward you will no longer be able to view your successful requests within your email sent folder.
- You will be able to see the status of a Email sent or Email failed under 'order history' on the patient flyout.

| Order History Import Re | epeat Rx Char | nges Events | Personal | Histo | ry Me |
|-------------------------|---------------|-------------|----------|-------|-------|
| 22/06/2023 09:54:27     | Email failed  | Download    | Resend   | 7     | /     |
| 22/06/2023 09:37:49     | Email failed  | Download    | Resend   | 7     | /     |
| 22/06/2023 09:31:24     | Email failed  | Download    | Resend   | 7     | /     |
| 20/06/2023 15:16:59     | Email failed  | Download    | Resend   | 7     | /     |
| 22/05/2023 09:41:27     | Email sent    | Download    |          | 7     | 1     |
| 24/04/2023 16:03:11     | Email sent    | Download    |          | 2     | /     |
| 18/04/2023 16:14:45     | Email sent    | Download    |          | 5     | /     |